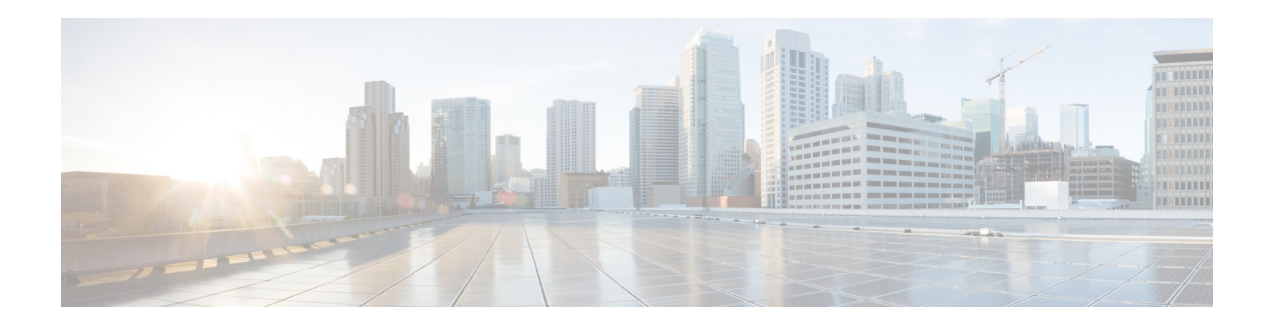

# **Cisco IOx Fog Director User Guide**

#### September 30, 2015

Cisco IOx is an end-to-end application enablement platform that provides application hosting capabilities for different application types in a consistent and uniform manner across various Cisco network platforms. The IOx platform allows you to manage the whole life cycle of applications including development, distribution, deployment, hosting, monitoring, and management.

Cisco IOx comes with the following features:

- A common software infrastructure to host applications in network devices such that they are independent of heterogeneous hosting hardware.
- User friendly interface that makes it easy for developers and administrators to build and deploy IOx applications.
- Provides complete life cycle management capabilities for applications hosted on network devices.

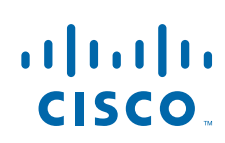

# **Installing Fog Director**

This section explains how to install Fog Director using OVA (Open Virtualization Archive) method.

## **System Requirements**

| Operating System                            | Machine Configuration |
|---------------------------------------------|-----------------------|
| Ubuntu Server 14.04.1 LTS - 64 bit or newer | 4 Core CPU            |
| (Headless)                                  | 6 GB RAM              |
|                                             | 100 GB HDD            |

## **Before You Begin**

Before you begin the installation, make sure that your VMware infrastructure supports the following requirements:

- 4 Core CPU
- 6 GB RAM
- 100 GB HDD

## Procedure

| Step 1 | Launch vSphere and connect to your VMware Host.                                                                                                    |
|--------|----------------------------------------------------------------------------------------------------|
| Step 2 | Choose File > Deploy OVF Template.                                                                                                    |
| Step 3 | Browse to the Fog Director OVA location and click Next.                                                                                                  |
| Step 4 | Follow the vSphere wizard instructions.                                                                                                    |
| Step 5 | After you deploy OVA successfully, you can access Fog Director by typing the following URL at your browser's address bar: https://< <i>ip-address</i> >. |

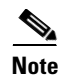

If you do not have a DHCP server, you must follow the Static IP Address configuration. See "DHCP vs Static IP Address Configuration" section on page 3.

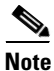

The default username and password for SSH is **fogdir/fogdir**. The default username and password for Web interface is **admin/admin**.

## **DHCP vs Static IP Address Configuration**

By default, the Fog Director OVA is configured to acquire an IP address from your DHCP server. If your environment does not have DHCP option, follow these steps to configure the IP address:

```
Step 1 Edit the interface file (sudo vi /etc/network/interfaces) and add appropriate values for IP address,
    Subnetmask, Default gateway, and Name server address (upto 3 address).
    # This file describes the network interfaces available on your system
    # and how to activate them. For more information, see interfaces(5).
    # The loopback network interface
    auto lo
    iface lo inet loopback
    # The primary network interface
    auto eth0
    iface eth0 inet static
    address <ip address>
    netmask <subnet mask>
    gateway (gateway ip address>
    dns-nameservers <name server add 1> <name server add 2> <name server add 3> //optional
```

**Step 2** After you update the file, reboot your VM.

## **Cisco IOx Fog Director**

Fog Director enables you to manage the life-cycle of an App on multiple devices. It provides an App centric view and Device centric view to a network administrator. Fog Director enables an Administrator to do the following activities:

- Installation and uninstallation of Apps
- Starting and stopping Apps
- Viewing Apps status
- Collecting statistics, monitoring, and restarting Apps
- Upgrading Apps
- Backup and restore of App data
- Collecting Debug Logs

Figure 1 shows the App centric view of Fog Director:

Figure 1 App Centric View of Fog Director

| <b>CISCO</b> . FogDirector  | APPS DEVICES       | settings                                                      |                                                                                                    | ወ        |
|-----------------------------|--------------------|---------------------------------------------------------------|----------------------------------------------------------------------------------------------------|----------|
| Installed Apps              |                    |                                                               |                                                                                                    |          |
| CovacsisApp 0.1             | App Status         | C3lot2+1921681.3 G<br>c3lot2+1921681.4 G                      | Top 5 Memory Consumers           c3iot2-1921681.3         Image: Colspan="2">Image: Colspan="2">Image: Colspan="2">Image: Colspan="2">Colspan="2">Colspan="2">Colspan="2">Colspan="2">Colspan="2">Colspan="2">Colspan="2"           c3iot2-1921681.6         Image: Colspan="2">Image: Colspan="2" |          |
|                             | 22/22 Running      | c3lot2-19216815 S<br>c3lot2-1921681.6 S<br>c3lot2-1921681.7 S | c3iot2-1921681.9                                                                                                    |          |
| PySBOT 3.5                  | App Status         | Top 5 CPU Consumers                                           | Top 5 Memory Consumers                                                                                                    |          |
|                             | 5/5 Burning        | c3iot2 · 1921681.23 C<br>c3iot2 · 1921681.26 C                | c3iot2 - 1921681.23                                                                                                    |          |
|                             | 5/5 Kunning        | c3iot2 · 1921681.60 C                                         | c3iot2 - 1921681.24                                                                                                    |          |
| Available Apps              | <b>Ру\$ВОТ 3.5</b> |                                                               | SWITCH TO APP I                                                                                                    | EDITVIEW |
| Unpublished Apps            |                    |                                                               |                                                                                                    |          |
| PHILIPS<br>HueSpeak 1.1 ① 🛞 |                    |                                                               | ADD N                                                                                                    | EW APP   |

Figure 2 shows the Device centric view of Fog Director:

| ıılı.<br>cıse | FogDirector          | APPS DEVICES            | SETTINGS                                     |               |                                        | ሳ            |
|---------------|----------------------|-------------------------|----------------------------------------------|---------------|----------------------------------------|--------------|
| Devid         | ces                  |                         |                                              |               |                                        | Devices      |
| LastH         | eard : 103           |                         | 1 R                                          | eachability : | 104                                    |              |
| Top 5         | Consumers            |                         |                                              |               |                                        |              |
|               | 81%<br>90%<br>99%    | 159kb<br>16 <b>2</b> kb | 159kb<br>7602kb<br>157kb<br>791mb<br>701mb   | 780mb         | 76'ikb<br>341249kb<br>78'ikb<br>78'ikb | 774kb<br>kb  |
|               | CPU                  |                         | Memory Disk                                  |               | Network                                |              |
| ADD           | MPORT                |                         |                                              |               | Search Hostname, IP Addres             | 55           |
|               |                      |                         |                                              |               | Show: All Tags                         |              |
|               | HOSTNAME             | IP ADDRESS              | TAGS                                         | HEALTH        | LASTHEARD                              |              |
| •             | c3iot2-1921681.13    | 1921681.13              | HueSpeak × CovacsisApp × bir × Enternew tag  | <b>G</b> M    | 8 hours back                           | <b>^</b>     |
| •             | c3iot2 - 1921681.60  | 1921681.60              | PySBOT × HueSpeak × Ia × Enternew tag        | 3             | 8 hours back                           |              |
| •             | c3iot2 - 1921681.26  | 1921681.26              | PySBOT × HueSpeak × Ia × Enter new tag       | 0             | 8 hours back                           |              |
| •             | c3iot2 - 1921681.15  | 1921681.15              | HueSpeak × CovacsisApp × bir × Enternew tag  | 60            | 9 hours back                           |              |
| •             | c3iot2 - 1921681.2   | 1921681.2               | HueSpeak × tag1 × Enternew tag               | 00            | 9 hours back                           |              |
| •             | c3iot2 - 1921681.37  | 1921681.37              | HueSpeak × Enternew tag                      | 6 1           | 9 hours back                           |              |
| •             | c3iot2 - 1921681.19  | 1921681.19              | HueSpeak × CovacsisApp × bir × Enter new tag | 60            | 8 hours back                           |              |
| •             | c3iot2 - 1921681.22  | 1921681.22              | HueSpeak × CovacsisApp × bir × Enternew tag  | 60            | 9 hours back                           |              |
|               | c3iot2 - 1921681.25  | 1921681.25              | HueSpeak × Enternew tag                      | GM            | 8 hours back                           |              |
| •             | c3iot2 - 192168.1.97 | 1921681.97              | HueSpeak × Enternew tag                      | GM            | 8 hours back                           |              |
|               | 1 2 3 4 5 6 7        | 8 9 10 (>)              | 10 v items per page                          |               | 1 - 10 c                               | of 104 items |

#### Figure 2 Device Centric View of Fog Director

## **Unpublished Apps**

A newly imported App is called an Unpublished App. An App in Unpublished state is not yet ready for deployment.

After you upload an App to the Fog Director, the App moves to the Unpublished App section. You have to publish this App before you install it on any devices. An unpublished App cannot be installed on a device before publishing it. After you publish an App, the App moves to the Available Apps section.

## **Available Apps**

A published App is called an Available App. Available Apps can be installed on a device or devices.

### **Installed Apps**

I

An App that is installed on at least one device is called an Installed App.

## Device

A device is an IOx capable Cisco IOS device. You can install Apps only on those devices that support Cisco IOx. The following devices support IOx starting from Cisco IOS Release 15.5(1)T:

- Cisco 819 Series Routers
- Cisco 800 M Series Routers .

## **App Configuration Page**

An App Configuration page acts as a hub of all App activities. A user can perform the following activities on an App Configuration page:

- Install an App
- Uninstall an App ٠
- Upgrade an App •

Figure 3

• Edit the Configuration File of an App

Figure 3 shows the App Configuration Page.

App Configuration Page

#### ...... FogDirector APPS ტ CISCO CovacsisApp CovacsisApp App > CovacsisApp > Configuration .1.1.1.1.1 SCO CovacsisApp Latest version 0.1 Last updated on Jun 3, 2015 1:23:59 AM Details of failed actions Author : Covacsis Installation Successful on Upgrade Required on Configuration 0 CPU : 55 shares Deploy 0 : 256MB Memory Uninstall 0 Upgrade 0 Devices Devices : VM App Type CPU ppc Architecture App State on installed devices : Click on the series below to view devices in each state Description Periodically scan modbus sensors. Report values on port 8080 Release Notes

## **App Monitoring Page**

An App Monitoring page acts as a hub of all App monitoring. A user can get all the monitoring parameters of an App from this page. Figure 4 shows the App Monitoring Page:

Figure 4 App Monitoring Page

#### ...... FogDirector APPS cisco CovacsisApp Monitoring View > CovacsisApp > Monitoring App successfully installed on 9 Devices. Switch to Configure View APP DOWNTIME Day | Week | Month 2.5 2 100% 0% 1.5 Running Stopped 1 9 Devices 0 Devices 0.5 16:0021:0002:0007:0012:0017:0022:0003:008:0013:008:0023:0004:0009:0014:0019:0000:005:0010:00 STOP VIEW DETAIL Running devices Stopped Device App Consumption Day | Week | M Collect resource usage at least every: 1 Hour 🔻 Mean CPU Consumption Mean Disk Consumption Mean Memory Consumption Mean Network Consumption 8000 45000000 60 500 450 350 350 250 250 150 100 50 40000000 7000 50 35000000 30000000 6000 40 5000 25000000 30 4000 20000000 15000000 3000 20 2000 10000000 10 1000 5000000 0 0 O 0 6/2 6/8 6/14 6/20 6/26 6/2 6/8 6/14 6/20 6/26 6/2 6/8 6/14 6/20 6/26 6/2 6/8 6/14 6/20 6/26

## **Device Management Page**

I

Device Management page allows you to manage the IOx supported devices. This page lists all the devices added to the Fog Director. Figure 5 shows the Device Management Page:

| iliii<br>cisco | FogDirector         | APPS DEVICES      | SETTINGS                  |                                 |                  |                                               | ወ        |
|----------------|---------------------|-------------------|---------------------------|---------------------------------|------------------|-----------------------------------------------|----------|
| Devices        | 5                   |                   |                           |                                 |                  |                                               | Devices  |
| Last Hear      | d: 103              |                   | 1                         | Rear                            | thability :   10 | 4                                             |          |
| Top 5 Co       | onsumers            |                   |                           |                                 |                  |                                               |          |
|                | 81%<br>89%<br>CPU   | 159kb<br>162kb    | 159kb<br>7862kb<br>1573kb | 780mb<br>792mb<br>791mb<br>Disk | Jimb             | 751kb<br>781kb<br>Network                     | ₩¢       |
| ADD            | IMPORT              |                   |                           |                                 |                  | Search Hostname, IP Address<br>Show: All Tags |          |
| Н              | IOSTNAME            | IP ADDRESS        | TAGS                      |                                 | HEALTH           | LASTHEARD                                     |          |
| ) c            | 3iot2 - 192168.1.13 | 1921681.13        | HueSpeak × CovacsisApp ×  | bir × Enter new tag             | 6 6              | 8 hours back                                  | *        |
| • c            | 3iot2 - 1921681.60  | 1921681.60        | PySBOT # HueSpeak # Ia >  | ✓ Enter new tag                 | G 🖸              | 8 hours back                                  |          |
| • c            | 3iot2 - 192168.1.26 | 1921681.26        | PySBOT × HueSpeak × Ia>   | ≠ Enter new tag                 | 6 0              | 8 hours back                                  |          |
| • c            | 3iot2 - 192168.1.15 | 1921681.15        | HueSpeak × CovacsisApp ×  | bir× Enternewtag                | 6                | 9 hours back                                  |          |
| • c            | 3iot2 - 192168.1.2  | 1921681.2         | HueSpeak × tag1 × Entern  | newtag                          | 6 M              | 9 hours back                                  |          |
| • c            | 3iot2 - 192168.1.37 | 1921681.37        | HueSpeak × Enter new tag  |                                 | 60               | 9 hours back                                  |          |
| ) c            | 3iot2 - 192168.1.19 | 1921681.19        | HueSpeak × CovacsisApp ×  | bir× Enternewtag                | GM               | 8 hours back                                  |          |
| • c            | 3iot2 - 192168.1.22 | 1921681.22        | HueSpeak × CovacsisApp ×  | bir × Enter new tag             | 60               | 9 hours back                                  |          |
| ) c            | 3iot2 - 192168.1.25 | 1921681.25        | HueSpeak × Enter new tag  |                                 | 6 0              | 8 hours back                                  |          |
| • c            | 3iot2 - 1921681.97  | 1921681.97        | HueSpeak × Enternew tag   |                                 | 60               | 8 hours back                                  | -        |
|                | 1 2 3 4 5 6 7 8     | 3 9 10 <b>)</b> ) | 10 🔹 items per page       |                                 |                  | 1 · 10 of 1                                   | 04 items |

#### Figure 5 Device Management Page

## **User Workflows**

The following workflows help you perform some of the basic tasks that you will be performing after you set up Fog Director:

- Installing an App on a Device for the First Time
- Stopping the Installation of an App
- Upgrading an App on a Device
- Reverting to an Older Version of an App
- Restoring an App from the Back-up File
- Removing an Installed App from Fog Director
- Reconfiguring Apps on Selected Devices
- Reconfiguring Apps on a Single Device
- Troubleshooting Fog Director
- Troubleshooting a Device

• Finding the Root Cause of an App Failure on a Device

## Installing an App on a Device for the First Time

This workflow shows how to install an App on a device when you use Fog Director for the first time:

- **Step 1** Add a device to Fog Director. For detailed information, see Adding Devices, page 12.
- **Step 2** Add an App to Fog Director. For detailed information, see Uploading Apps, page 15.
- **Step 3** Publish the added App. For detailed information, see Publishing Apps, page 19.
- **Step 4** Install the App on the device added in step 1. For detailed information, see Installing Apps, page 20.

#### Stopping the Installation of an App

You may want to stop the installation of an App when you realize that a new version of an App is problematic. In that scenario, you can stop further installation of an App. To disable App install button, follow these steps:

- Step 1 Choose APPS menu.
- Step 2 In the Available App section, click SWITCH TO APP EDIT VIEW.
- **Step 3** Click Unpublish button on the App icon. This will disable the **Install** button on the App Configuration Page.

#### Upgrading an App on a Device

This workflow shows how to upgrade an already installed App on a device:

- **Step 1** Upload the latest version of the App to Fog Director. For detailed information, see Uploading Apps, page 15.
- **Step 2** After you upload the latest version of an App, you can upgrade the App installed on devices. For detailed information, see Upgrading an App, page 23.
- **Step 3** Publish the upgraded App.

#### **Reverting to an Older Version of an App**

You can revert to an older version of an App. There are two scenarios where you can revert to an older version:

**Scenario 1**: An older version of the App is in published state. In this scenario, if you want to revert to the older version, follow these steps:

| Step 1<br>Step 2 | Uninstall the current version of the App from the device or devices.<br>Switch to App Edit View and unpublish the App. The App will revert to the older version. |  |  |  |
|------------------|----------------------------------------------------------------------------------------------------|--|--|--|
|                  | Scenario 2: An older version of the App is not published. In this scenario, if you want to revert to the older version, follow these steps:                      |  |  |  |
| Step 1           | Switch to App Edit View and unpublish the latest version of the App. The App moves to unpublished App section.                                                   |  |  |  |
| Step 2           | Remove the latest version of the App from the unpublished App section. The App will automatically revert to previous version.                                    |  |  |  |

## **Restoring an App from the Back-up File**

You can back-up Apps using the Export Apps functionality. This feature is available only in the App Edit view. The exported ZIP file can be imported into Fog Director using the import Apps functionality. For detailed information, see Importing Apps, page 27.

#### Removing an Installed App from Fog Director

This workflow shows how to remove an installed App from Fog Director:

| Step 1 | Choose the App from the installed Apps section.                                       |
|--------|---------------------------------------------------------------------------------------|
| Step 2 | Uninstall the selected App. For detailed information, see Uninstalling Apps, page 26. |
| Step 3 | Switch to App Edit View and remove the App from the Installed Apps section.           |
| Step 4 | Unpublish the App from the Available Apps section.                                    |
| Step 5 | Remove the App from the Unpublished Apps section.                                     |

### **Reconfiguring Apps on Selected Devices**

You can reconfigure the App parameter on multiple devices. After you apply the new configuration, it will be applied on the selected devices. You can also restart the Apps using config change. To reconfigure the App parameters on multiple devices, follow these steps:

| Step 1 | Choose the App from the Installed or Available App section. |  |
|--------|-------------------------------------------------------------|--|
|--------|-------------------------------------------------------------|--|

- **Step 2** Click **Edit Configuration**. The Device Listing page is displayed. This page lists all the devices where you can change the configuration parameters.
- **Step 3** Select the device or devices from the list.

- Step 4 Click Add Selected Devices. The selected devices will be listed below.
- **Step 5** The Customize Configuration section lists the configuration parameters. Change the parameter value.

Step 6 Finally, click Done, Let's Go.

## **Reconfiguring Apps on a Single Device**

You can change the configuration parameters of an App on a single device. To reconfigure the App parameter on a single device, follow these steps:

| Step 1 | Choose <b>Devices</b> .                                                                                                    |
|--------|----------------------------------------------------------------------------------------------------|
| Step 2 | Select the device from the device list. The device details page is displayed. This page lists the App information if an App is installed on this device. |
| Step 3 | Select the Edit Configuration tab and change the App parameter.                                                                                          |
| Step 4 | Finally, click <b>RECONFIGURE APP.</b>                                                                                                    |

### **Troubleshooting Fog Director**

This workflow shows how to troubleshoot Fog Director:

| Step 1 | Choose Settings.                                                                        |
|--------|-----------------------------------------------------------------------------------------|
| Step 2 | Enable collection of debug logs. To enable collection of debug logs, click Yes.         |
| Step 3 | Reproduce the problem for which you are collecting the debugs.                          |
| Step 4 | After you reproduce the problem, click <b>DOWNLOAD LOGS</b> to download the debug logs. |

## **Troubleshooting a Device**

I

This workflow shows how to troubleshoot a device:

Step 1 Choose Devices.
Step 2 Click on a Host Name. The Device Details page is displayed. To enable collection of debug logs, click Yes.
Step 3 Reproduce the problem for which you are collecting the debugs.
Step 4 After you reproduce the problem, click VIEW DEVICE LOGS or DOWNLOAD TECH SUPPORT LOGS to download the debug logs.

## Finding the Root Cause of an App Failure on a Device

This workflow shows how to find the root cause of an App failure:

| Step 1 | Choose the App from the Installed Apps section. |
|--------|-------------------------------------------------|
| Step 2 | Click MONITOR APP.                              |
| Step 3 | Click VIEW DETAIL.                              |

**Step 4** Click **View App Log**. The App Log will help you find the root cause of the failure.

## **Managing Apps and Devices**

This section describes how to manage Apps and devices using Fog Director.

- Adding Devices
- Importing Devices
- Editing Devices
- Deleting Devices
- Tagging Devices
- Uploading Apps
- Publishing Apps
- Installing Apps
- Configuring Apps
- Upgrading an App
- Uninstalling Apps
- Exporting Apps
- Importing Apps
- Monitoring Apps
- Troubleshooting

#### **Adding Devices**

Before you install an App on a device, that device should be added to the Fog Director. To add a device, follow these steps:

- **Step 1** Log in to Fog Director.
- Step 2 Choose Devices from the menu.
- Step 3 Click ADD button. Refer Figure 1-6.
- **Step 4** Enter the device details in the Add New Device popup. The IP Address, Username, and Password are mandatory fields.

Step 5 Click Save & Close to save the device information. Click Save & Add More if you want to add more devices after you save the device details.

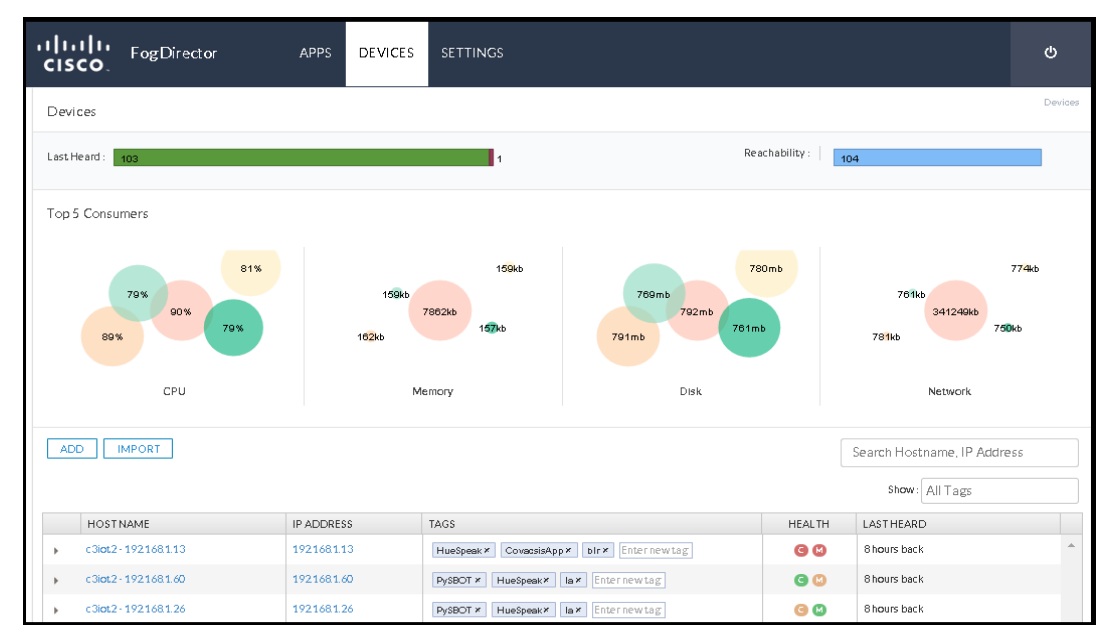

Figure 1-6 Add Device Screen

## **Importing Devices**

You can import device information from a spreadsheet that lists all of your devices and attributes. To import the device information, follow these steps:

| Step 1 | Choose Devices.                                                                                                    |
|--------|----------------------------------------------------------------------------------------------------|
| Step 2 | Click Import.                                                                                                    |
| Step 3 | Click <b>Select Files</b> to browse to the CSV file that contains the devices that you want to import. Table 1-1 lists the device details that should be part of the CSV file. |
| Step 4 | Select the CSV file and click <b>Open</b> .                                                                                                    |

Note

I

You can download a sample CSV file from the import popup window. Table 1-1 lists the device details that should be part of the CSV file.

| Field Name   | Description                                                       |
|--------------|-------------------------------------------------------------------|
| IPv4 Address | IP address of the device that you are adding to the Fog Director. |
| HTTPS Port   | Port number of the HTTPS server.                                  |

Table 1-1CSV Field Description

| Field Name      | Description                                                                                |  |
|-----------------|--------------------------------------------------------------------------------------------|--|
| HTTPS Username  | Login name for the HTTPS client connection.                                                |  |
| HTTP Password   | Password for the HTTPS client connection.                                                  |  |
| Tags            | Tags to identify a device. Tagging a device helps<br>you group similar devices. (Optional) |  |
| Contact Details | Contact details of the device. (Optional)                                                  |  |
| Description     | Description of the device. (Optional)                                                      |  |

## **Editing Devices**

To edit device information, follow these steps:

| Step 1 | Choose <b>Devices</b> .                                  |
|--------|----------------------------------------------------------|
| Step 2 | Expand the device information. Refer Figure 1-7.         |
| Step 3 | Click Edit Device.                                       |
| Step 4 | Update the device information shown in the popup window. |
| Step 5 | Click Save & Close.                                      |

| Figure | 1-7 | Editing Devices |
|--------|-----|-----------------|
|--------|-----|-----------------|

| cisco.                | ctor          | APPS        | DEVICES | SETTINGS                                                          |              |                 |               | ወ       |
|-----------------------|---------------|-------------|---------|-------------------------------------------------------------------|--------------|-----------------|---------------|---------|
| Devices               |               |             |         |                                                                   |              |                 |               | Devices |
| Last Heard : 12       |               |             |         | Rea                                                               | achability : | 12              |               |         |
| ADD IMPORT            |               |             |         |                                                                   |              | Search Hostname | e, IP Address |         |
|                       |               |             |         |                                                                   |              | Show: All T     | ags           |         |
| HOSTNAME              |               | IP ADDRES   | S       | TAGS                                                              | HEALTH       | LAST HEARD      |               |         |
| ▲ c3iot2 · 1921681.4  |               | 1921681.4   |         | SJC × CovacsisApp × simulator × XivelyConnector ×<br>Enternew tag | 60           | 3days back      |               | *       |
| Installed Apps        |               |             |         |                                                                   |              | Edit Device     | Delete Device | e       |
| Арр                   | C             | Downtime    | -today  | CPU - mean %age today Memory - mear                               | Kbtoday      | Status          | Action        |         |
| CovacsisApp           | No downtime c | lata availa | able    | 0 20 40 60 80 100 0 5010015020225                                 | 0300350400   | RUNNING         |               |         |
| ► c3iot2 · 1921681.10 |               | 1921681.1   | 0       | CovacsisApp × RTP simulator × XivelyConnector ×<br>Enternew tag   | 6 0          | 3days back      |               |         |
| ► c3iot2 · 192168.1.2 |               | 1921681.2   | 2       | CovacsisApp × simulator × Bangalore × XivelyConnector ×           | 6 0          | 3days back      |               |         |

## **Deleting Devices**

To delete a device from the Fog Director, follow these steps:

Step 1 Choose Devices.

**Step 2** Expand the device information. Refer Figure 1-7.

Step 3 Click Delete Device.

Step 4 Click OK.

## **Tagging Devices**

Tagging a device helps you group similar devices. For instance, you have 100 devices in a organization and out of that 100 devices, 30 devices are in 'San Jose'. You create a tag 'San Jose' and apply that tag to all the devices that are in San Jose. Next time, when you want to see the devices in San Jose, you can use this tag and search for it. Note that you can apply multiple tags to the same device.

To tag a device, follow these steps:

| Step 1 | Choose Devices.                                  |
|--------|--------------------------------------------------|
| Step 2 | Enter the tag name in the 'Enter New Tag' field. |
| Step 3 | Press Enter or Tab.                              |

## **Uploading Apps**

To upload an App, follow these steps:

| Step 1 | Choose APPS menu.                                           |
|--------|-------------------------------------------------------------|
| Step 2 | Click Add New App. Refer Figure 1-8.                        |
| Step 3 | Click Select Files.                                         |
| Step 4 | Browse to the App in your local machine and select the App. |
|        |                                                             |

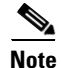

I

The App that you use here is the output of the IOx SDK.

After you upload an App, the App moves to the Unpublished App section. Note that you have to publish an App before you install it on a device.

| CISCO            | APPS DEVICES      | settings                                                                                                    |                                                                                                    | ሳ        |
|------------------|-------------------|----------------------------------------------------------------------------------------------------|----------------------------------------------------------------------------------------------------|----------|
| Installed Apps   |                   |                                                                                                    |                                                                                                    |          |
| CovacsisApp 0.1  | App Status        | Top 5 CPU Consumers                                                                                                    | Top 5 Memory Consumers                                                                                                  |          |
| COVCSIS          | 22/22 Running     | c3iot2-1921681.3       S         c3iot2-1921681.4       S         c3iot2-1921681.5       S         c3iot2-1921681.6       S         c3iot2-1921681.7       S | c3iot2-1921681.3<br>c3iot2-1921681.6<br>c3iot2-1921681.9<br>c3iot2-1921681.10<br>c3iot2-1921681.11<br>C3iot2-1921681.11 |          |
| PySBOT 3.5       | App Status        | Top 5 CPU Consumers                                                                                                    | Top 5 Memory Consumers                                                                                                  |          |
| \$}-•))          | 5/5 Running       | c3iot2-1921681.23       C         c3iot2-1921681.26       C         c3iot2-1921681.60       C         c3iot2-1921681.24       C                              | c3jot2-192168123                                                                                                    |          |
| Available Apps   | <b>PySBOT 3.5</b> |                                                                                                    | SWITCH TO APP (                                                                                                    | EDITVIEW |
| Unpublished Apps |                   |                                                                                                    | ADD N                                                                                                    | EWAPP    |

Figure 1-8 Uploading an App

## **Editing App Information**

After you upload an App, you can update the following App details:

- Description of the App.
- Release Notes information.

ſ

- App Icon. You can add a new icon or change the existing one.
- External links to an App.

To update the App information, do the following:

- Step 1 In the Available App section, click SWITCH TO APP EDIT VIEW.
- **Step 2** Choose the App from the list. The App page is displayed. Refer Figure 1-9.
- **Step 3** To update the App Description, click the **Edit** link. The Description textbox appears. Refer Figure 1-10.
- **Step 4** Enter the description in the textbox and click **Apply**.

| 0                             | 5           | •                                                                                                    |                       |
|-------------------------------|-------------|----------------------------------------------------------------------------------------------------|-----------------------|
| ılıılı <sub>Fo</sub><br>cısco | gDirector # | APPS DEVICES SETTINGS                                                                                                    | ወ                     |
| - 11                          | ulu         | CovacsisApp CovacsisApp > CovacsisApp > Cova | isApp<br>onfiguration |
|                               |             | CovacsisApp<br>Latest version 0.1<br>Last updated on Jun 3, 2015 1:23:59 AM                                                                                                    | кG                    |
| Edit                          | L Icon      | Description Edit<br>Periodically scan modbus sensors. Report values on port 8080                                                                                                    |                       |
| Author :                      | Covacsis    | Release Notes Edit                                                                                                    |                       |
| CPU :                         | 55 shares   | Features Added                                                                                                    |                       |
| Memory :                      | 256MB       | <ul> <li>Agnostic to machine/controller: IPF is a first of its kind solution that extracts data from any machine installed on the shop floor irrespective<br/>make and model.</li> <li>Internet of Things: IPF is the only industrial solution in the world which follows principle of IoT and connects all the disparate machines on<br/>floor.</li> </ul>                                                                                                    | ve of its<br>the shop |
| App Type :                    | VM          | <ul> <li>IPF- corganizing and analyzing large sets of data extracted from disparate machines and rendering actionable insights and knowledge repusers situated across the globe.</li> </ul>                                                                                                    | orts to               |
| CPU :<br>Architecture         | ppc         | <ul> <li>Real - Time Measurement &amp; Processing of Data: IPF provides a real-time view of cost, quality and productivity related parameters, extrac<br/>analyzed and reported in a hierarchical manner to all stakeholders.</li> </ul>                                                                                                    | cted,                 |
| App Links                     | •           |                                                                                                    |                       |

Figure 1-9 Editing App Information

Figure 1-10 Adding Description

| Descriptio | n Appl | ly                  |        |     |  |  |  |  |
|------------|--------|---------------------|--------|-----|--|--|--|--|
| Format     | •      | B <i>I</i> <u>U</u> | ≡ ≣ *≣ | ප 🖬 |  |  |  |  |
|            |        |                     |        |     |  |  |  |  |
|            |        |                     |        |     |  |  |  |  |
|            |        |                     |        |     |  |  |  |  |
|            |        |                     |        |     |  |  |  |  |
|            |        |                     |        |     |  |  |  |  |
|            |        |                     |        |     |  |  |  |  |
| Release No | otes E | Edit                |        |     |  |  |  |  |
|            |        |                     |        |     |  |  |  |  |
|            |        |                     |        |     |  |  |  |  |

You can add external links to an App by clicking the + icon. Refer Figure 1-11.

| Figure 1-11 | Adding External App Links |
|-------------|---------------------------|
|-------------|---------------------------|

| : | VM  |   |   |     |          |
|---|-----|---|---|-----|----------|
| : | VM  |   |   |     |          |
| : |     |   |   |     |          |
|   | ррс |   |   |     |          |
|   |     |   |   |     |          |
|   |     |   |   | +   |          |
|   |     |   |   |     |          |
| n |     |   | ~ | ×   |          |
|   | n   | n | n | n 🗸 | +<br>n × |

## **Publishing Apps**

I

After you upload an App, the App moves to Unpublished App section in Fog Director. To publish an App, follow these steps:

Step 1 Choose your App from the Unpublished App section. The App page is displayed. Refer Figure 1-12.Step 2 Click Publish. The App moves to Available App section.

The Available App section lists the Apps that are published and available for installation.

I

| cisco.     | Fog Director    | APPS DEVICES SETTINGS                                                                                                    | ტ           |
|------------|-----------------|----------------------------------------------------------------------------------------------------|-------------|
|            |                 | HueSpeak HueSpeak App > HueSpeak > Configur                                                                                                    | ak<br>ation |
| P          | HILIPS          | HueSpeak     UPGRADE PKG       Latest version 11     PUBLISH       Last updated on Jul 10, 2015 6:27:03 AM     SAVE                                                                                                    |             |
|            | Edit Icon       |                                                                                                    |             |
| Author     | : Cisco Systems | Philips nue compines on illiant LEU light with inclutive technology. I nen puts in the pain of your nand.<br>Together, the bulbs, the bridge and the app will change the way you use light. Forever, Experiment with shades of white, from invigorating blue/white to cozy<br>vellow/white. Or play with all the colors in the spectrum. | ¥           |
| CPU        | : 100 shares    | Hue can wake you up. Help protect your home. Relive your favorite memories. Improve your mood. Even keep you informed about the weather.                                                                                                    |             |
| Memory     | : 50MB          | Not just stunning, hue is smart too. And it's tailored for you.                                                                                                    |             |
| Disk       | : 20MB          | Release Notes Edit                                                                                                    |             |
| App Type   | : PaaS          |                                                                                                    |             |
| Runtime    | : python        |                                                                                                    |             |
| App Links  |                 |                                                                                                    |             |
| Philip Hue | × -             |                                                                                                    |             |

Figure 1-12 Publishing an App

### **Installing Apps**

A published App is ready for installation. To install an App, follow these steps:

- **Step 1** Choose the App from the Available App section. The App Info page is displayed. Refer Figure 1-13.
- **Step 2** Click **Install**. The Device Listing page is displayed. This page lists the devices that are available for installation. Refer Figure 1-14.
- **Step 3** Select the device or devices from the list.
- Step 4 Click Add Selected Devices. The selected devices will be listed. If you want to remove any devices from the list, click the Action icon. You can also change the App specific configuration from this page. Click Customize Configuration and change the parameter values. Note that the Customize Configuration option will be visible only if the App contains a config\_ini yaml file.
- **Step 5** Click **Next**. The Installation Summary page is displayed. Refer Figure 1-15. This page also displays the device and the network health information. The Network Health will tell you how many of the selected devices are reachable.
- Step 6 Click Done, Let's Go. The Device Installation page is displayed. This page tells you whether an App is installed successfully or not. If the App is not successfully installed, you can retry the installation. Refer Figure 1-16.

Γ

| cisco.     | Fog Director    | APPS DEVICES SETTINGS                                                                                                    | ტ   |
|------------|-----------------|----------------------------------------------------------------------------------------------------|-----|
|            |                 | HueSpeak HueSpeak App > HueSpeak > Confign                                                                                                    | eak |
| P          | HILIPS          | HueSpeak INSTALL<br>Latest version 1.1<br>Last updated on Jul 17, 2015 6:22:02 AM                                                                                                    |     |
|            |                 | Description<br>Philips hue combines brilliant LED light with intuitive technology. Then puts it in the palm of your hand.                                                                                |     |
| Author     | : Cisco Systems | Together, the bullos, the bridge and the app will change the way you use light. Forever. Experiment with shades of white, from invigorating blue/white to co                                             | zγ  |
| CPU        | : 100 shares    | yenow while: Of play with an ule color sin the spectral and.<br>Hue can wake you up. Help protect your home. Relive your favorite memories. Improve your mood. Even keep you informed about the weather. |     |
| Memory     | : 50MB          | Not just stunning, hue is smart too. And it's tailored for you.                                                                                                    |     |
| Disk       | : 20MB          | Release Notes                                                                                                    |     |
| Арр Туре   | : PaaS          |                                                                                                    |     |
| Runtime    | : python        |                                                                                                    |     |
| App Links  |                 |                                                                                                    |     |
| Philip Hue |                 |                                                                                                    |     |

Figure 1-13 App Information Page

| u can add more | devices from below table |              |                 | Search Hostname, IP Ad | dress |
|----------------|--------------------------|--------------|-----------------|------------------------|-------|
|                |                          |              |                 | Show: All tags         |       |
|                | Host Name                | IP Address   | Tags            | Installed Apps         |       |
|                | c3iot2 - 192.168.1.94    | 192.168.1.94 |                 |                        |       |
|                | c3iot2 - 192.168.1.40    | 192.168.1.40 |                 |                        |       |
|                | c3iot2 - 192.168.1.1     | 192.168.1.1  | tag1 tag2       |                        |       |
|                | c3iot2 - 192.168.1.7     | 192.168.1.7  | CovacsisApp blr | CovacsisApp            |       |
|                | c3iot2 - 192.168.1.46    | 192.168.1.46 |                 |                        |       |
|                | c3iot2 - 192.168.1.1     | 192.168.1.1  | tag1 tag2       |                        |       |
|                | c3iot2 - 192.168.1.2     | 192.168.1.2  | tag1            |                        |       |
|                | c3iot2 - 192.168.1.3     | 192.168.1.3  | CovacsisApp blr | CovacsisApp            |       |
|                | c3iot2 - 192.168.1.4     | 192.168.1.4  | CovacsisApp blr | CovacsisApp            |       |
|                | c3iot2 - 192.168.1.5     | 192.168.1.5  | CovacsisApp blr | CovacsisApp            |       |

Figure 1-14 Device Filter Page

| stallation Summary                                    |              |      | Ap                           | Hue<br>p > HueSpeak > Installat | Spea<br>ion Summ |
|-------------------------------------------------------|--------------|------|------------------------------|---------------------------------|------------------|
| ected Devices: 2                                      |              |      | Start app after installation | BACK DONE,                      | .ET'S G          |
| ) Selected Devices                                    |              |      |                              |                                 |                  |
| Tag Selected Devices as : HueSpea                     | ĸ            |      |                              |                                 |                  |
| Host Name                                             | IP Address   | Tags | Health                       | Last Heard                      |                  |
| c3iot2 - 192.168.1.94                                 | 192.168.1.94 |      | <b>e</b> 🛛                   | 9 hours back                    | -                |
| c3iot2 - 192.168.1.40                                 | 192.168.1.40 |      | e 🛛                          | 9 hours back                    | -                |
|                                                       |              |      |                              | 1-2 of 2                        | items            |
| ) Customize Configuration<br>) Current Network Status |              |      |                              |                                 |                  |
|                                                       |              |      |                              | BACK DONE, I                    | .ET'S G          |

Figure 1-15 Install Summary Page

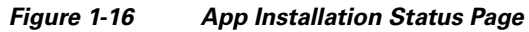

|                                                                                            | HueSpeak                                                                                                    |                                                                                                    | HueSpeak<br>App > HueSpeak > Configuration                                                   |
|--------------------------------------------------------------------------------------------|----------------------------------------------------------------------------------------------------|----------------------------------------------------------------------------------------------------|----------------------------------------------------------------------------------------------|
| PHILIPS                                                                                    | HueSpeak<br>Latest version 1.1<br>Last updated on Jul 17, 2015 6:22:02 A                                                                                                    | am                                                                                                    | INSTALL<br>MONITOR APP<br>UNINSTALL                                                          |
| Author:Cisco SystemsCPU:100 sharesMemory:50MBDisk:20MBApp Type:PaaSRuntime:pythonApp Links | Installation Successful on<br>2<br>Devices<br>EDIT CONFIGURATION<br>App State on installed devices : Click on the<br>2                                                                                                    | Actions Failed on<br>Devices<br>RETRY NOW                                                                                                    | Upgrade Required on<br>Devices<br>UPCRADE                                                    |
|                                                                                            | Description<br>Philips hue combines brilliant LED light with intuitive<br>Together, the builts, the bridge and the app will chan<br>yellow/white. Or play with all the colors in the spectu<br>Hue can wake you up. Help protect your home. Relive<br>Not just stunning, hue is smart too. And it's tailored for<br>Release Notes | e technology. Then puts it in the palm of your hand,<br>ge the way you use light. Forever, Experiment with s<br>rum.<br>e your favorite memories. Improve your mood. Even<br>or you. | hades of white, from invigorating blue/white to cozy<br>keep you informed about the weather. |

### **Retrying a Failed Installation**

If an App installation fails, you can redeploy it on devices where it failed. To retry an installation, follow these steps:

- **Step 1** Choose the App from the Installed App section. The App page is displayed. Refer Figure 1-16.
- Step 2 Click RETRY NOW. Select Retry Actions page is displayed. Refer Figure 1-17.
- **Step 3** Select the device and click **REDPLOY**. Click **REMOVE FOREVER** if you want to remove the App from the selected devices.

Figure 1-17 Retry Action Page

| Select Retry Actio            | ons                                  |               |                     | App > HueSpeak > Ret | ry Actions |
|-------------------------------|--------------------------------------|---------------|---------------------|----------------------|------------|
| Redeploy App on<br>REDEPLOY R | devices where it failed installation |               |                     |                      |            |
|                               | HostName                             | IPAddress     | Tags                | Installed Apps       |            |
|                               | 10.104.54.177                        | 10.104.54.177 | ubuntu Xively site1 |                      | -          |
|                               | qemux86                              | 10.78.106.73  | Xively cgr site1    |                      | ~          |
|                               | M                                    |               |                     | 1 - 2 of 2 it        | ems        |

## **Configuring Apps**

You can edit the configuration file of an App using the Edit Configuration option. An App can come with or without a configuration file. If an App does not have a configuration file, the Edit Configuration button will be disabled. To edit the configuration file of an App, follow these steps:

- Step 1 Choose the App from the Installed or Available App section. The App Info page is displayed. Refer Figure 1-16.
- **Step 2** Click **Edit Configuration**. The Device Listing page is displayed. This page lists all the devices where you can change the configuration parameters.
- **Step 3** Select the device or devices from the list.
- Step 4 Click Add Selected Devices. The selected devices will be listed below.
- **Step 5** The Customize Configuration section lists the configuration parameters. Change the parameter value.
- Step 6 Finally, click Done, Let's Go.

## **Upgrading an App**

Upgrade option allows you to upgrade Apps installed on devices. The Upgrade button in the Edit App page will be enabled only if there are new versions available for an App. An Administrator can upload the new version of an App to the Fog Director. To upload the new version of an App, follow these steps:

- Step 1 Choose APPS menu.
- Step 2 Click SWITCH TO APP EDIT VIEW. Refer Figure 1-18.
- **Step 3** Choose the App from the Available App section. The App information page is displayed.
- Step 4 Click UPLOAD PKG. Refer Figure 1-19.
- Step 5 Click Select New App Package.
- **Step 6** Select the package and click **OK**.

The latest version of the App is now uploaded to the Fog Director. To upgrade the devices with the latest version, follow these steps:

- Step 1 Choose APPS menu.
- **Step 2** Choose the App from the Installed App section. The App information page is displayed. Refer Figure 1-20.
- **Step 3** Click **UPGRDAE**. The Device Filter Screen is displayed.
- Step 4 Select the device or devices from the list. Click ADD SELECTED DEVICES.
- Step 5 Finally, click Done, Let's Go.

Figure 1-18 App Edit View

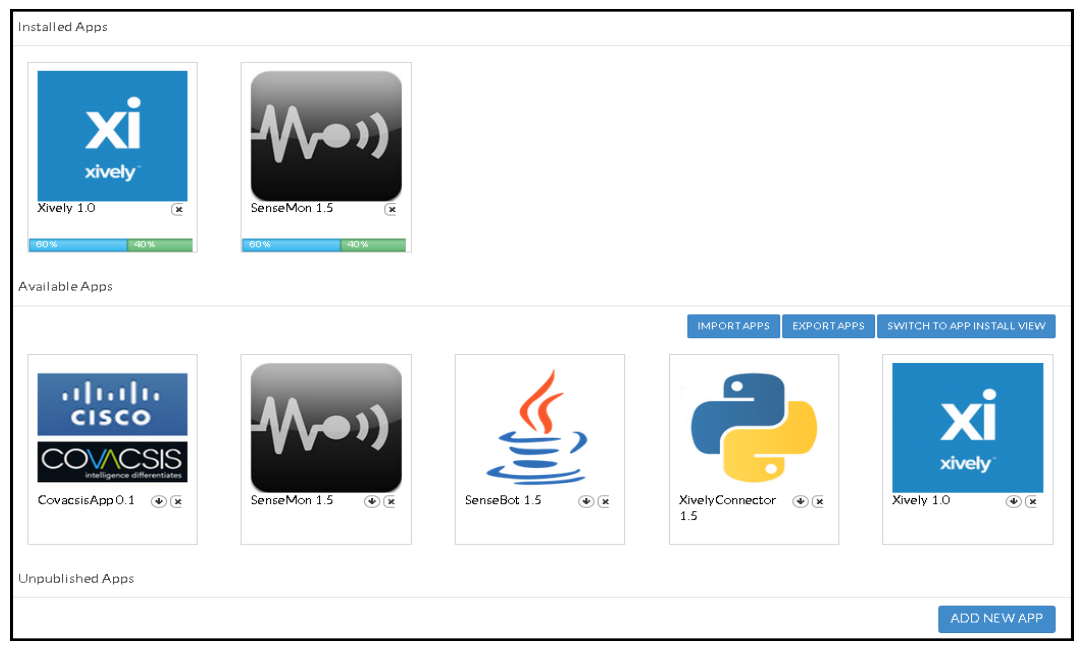

Γ

|                     |                       | Xively                                                                                                    |                                                                                                    | App > Xively > Configuration                                                                                                    |
|---------------------|-----------------------|----------------------------------------------------------------------------------------------------|----------------------------------------------------------------------------------------------------|----------------------------------------------------------------------------------------------------|
|                     | XI<br>xively          | Xively<br>Latest version 1.0<br>Last updated on Feb 10, 2015 10:38:0                                                                                                    | O PM                                                                                                    | UPLOAD PKG<br>PUBLISH<br>SAVE                                                                                                    |
|                     | Edit Icon             | Description Edit.                                                                                                    |                                                                                                    |                                                                                                    |
| Author              | : Xively Systems      | Your connected business                                                                                                    | starts with Xively by Log                                                                                                    | Meln                                                                                                    |
| CPU<br>Memory       | : 55 shares<br>: 64MB | The physical world holds the key to unlocking unse<br>What if you could turn normally hidden bits of in<br>LogMeIn helps you realize previously inaccessible<br>businesses (and lives). | en business opportunities that expand revenue,<br>formation into valuable insights that fuel grow<br>value through a wide range of solutions on the       | optimize operations and delight customers and users.<br>th and drive intelligent, automated action? Xively by<br>Internet of Things, accelerating the transformation of |
|                     |                       | Accelerate innovation                                                                                                    |                                                                                                    |                                                                                                    |
| App Type            | : VM                  | Our open philosophy empowers you to leverage ind<br>that support thousands of platforms, to our partner e<br>Salesforce.com and SAP, Xively slashes complexity                          | ustry-wide innovations while eliminating vendor<br>cosystem that provides a wide range of options a<br>and accelerates the realization of superior busine | lock-in. From our open source enablement libraries<br>and integrations with automation platforms such as<br>ss outcomes.                                                |
| CPU<br>Architecture | : ppc                 |                                                                                                    |                                                                                                    |                                                                                                    |
| App Links           |                       |                                                                                                    |                                                                                                    | ૼ૽ૼૢૺૼ                                                                                                    |
|                     |                       | DIRECTORY SERVICES                                                                                                    | DATA SERVICES                                                                                                    | BUSINESS SERVICES                                                                                                    |
|                     |                       | Searchable directory of<br>objects and permissions                                                                                                    | Time-Series Archiving                                                                                                    | Device provisioning, activation and management                                                                                                    |

#### Figure 1-19 Upload App Page

|                                                                              | Xively                                                                 |                                            | App > Xively > Configuration              |
|------------------------------------------------------------------------------|------------------------------------------------------------------------|--------------------------------------------|-------------------------------------------|
| X<br>xively                                                                  | Xively<br>Latest version 1.0<br>Last updated on Feb 23, 2015 3:07:43 P | м                                          | INSTALL<br>MONITOR APP<br>UNINSTALL       |
| Author : Xively Systems<br>CPU : 55 shares<br>Memory : 64MB<br>App Type : VM | Installation Successful on<br>1<br>Devices                             | Actions Failed on<br>1<br>Devices          | Upgrade Required on<br>Devices<br>URCRADE |
| CPU : ppc<br>Architecture                                                    | App State on installed devices : Click on the                          | e series below to view devices in each sta | UPGKADE                                   |
|                                                                              |                                                                        |                                            |                                           |

Figure 1-20 App Upgrade Page

## **Uninstalling Apps**

To uninstall an App, follow these steps:

- Step 1 Choose your App from the Installed Apps section. The App Info page is displayed.
- **Step 2** Click **Uninstall**. The Device Listing page is displayed. This page lists the devices where the App is installed.
- **Step 3** Select the device or devices from the list.
- Step 4 Click Add Selected Devices. The selected devices will be listed.
- Step 5 Click Done, Let's Go. The App is uninstalled from the selected devices.

## **Exporting Apps**

Exporting Apps allows you to back up the Apps that are either in draft or published stage. To export an App, follow these steps:

Step 1 Click Export Apps button. The App is downloaded to your machine in a ZIP format.

## **Importing Apps**

An exported App can be imported back to the Fog Director. To import an App, follow these steps:

| Step 1 | Click Import Apps button.                                      |
|--------|----------------------------------------------------------------|
| Step 2 | Click Select Apps Archive and select the App from the archive. |
| Step 3 | Click OK.                                                      |

## **Monitoring Apps**

I

Fog Director allows you to monitor the Apps installed on devices. The monitoring view of an App provides you the following details:

- App Downtime.
- On how many devices the App is currently running.
- On how many devices the App stopped running.
- How much CPU is consumed by the App.
- How much disk is consumed by the App.
- How much memory is consumed by the App.
- How much network is consumed by the App.

To monitor an App, follow these steps:

**Step 1** Choose the App from the Installed Apps section. The App info page is displayed.

Step 2 Click Monitor App. The Monitoring View page is displayed. Refer Figure 1-21.

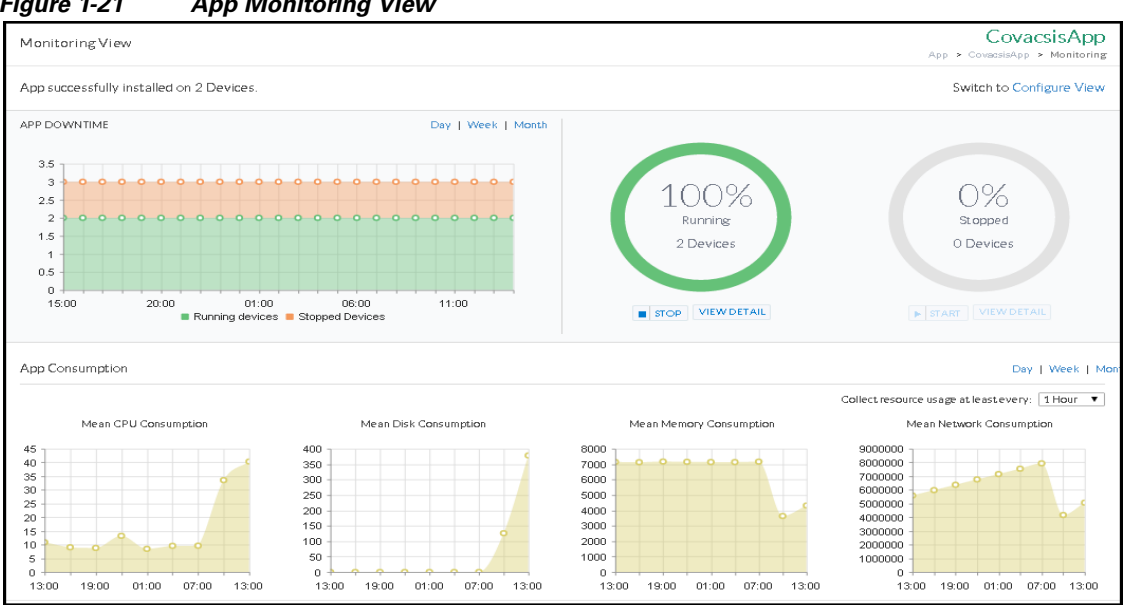

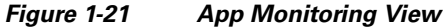

## **Troubleshooting**

This section explains how to troubleshoot Fog Director using the Log files. Log files allow you to identify and troubleshoot issues faced by Devices and Apps. You can download the following log files:

- Device Log ٠
- Tech Support Log
- App Log

## **Device Logs**

Device Log provides you the log information about the devices hosted on Fog Director. If a device does not behave as expected, then this log file will file help you identify and troubleshoot the issues.

To generate Device Log, follow these steps:

| Step 1 | Choose | Devices. |
|--------|--------|----------|
|--------|--------|----------|

Click on a Host Name. The Device Details page is displayed. Refer Figure 1-22. Step 2

Step 3 Click on VIEW DEVICE LOGS. The View Log info page is displayed. Refer Figure 1-23.

| ice Details - fog-node | ·               |                     | Devices > fog              |
|------------------------|-----------------|---------------------|----------------------------|
| Host Information       |                 | Troubleshooting     | Launch Local Manage        |
| Hostname:              | fog-node        |                     |                            |
| IP Address:            | 10.194.31.97    | Collect Debug Logs: | Yes No                     |
| Port:                  | 8443            |                     |                            |
| Last Heard:            | 10 minutes back | VIEW DEVICE LOGS    | DOWNLOAD TECH SUPPORT LOGS |
| Up Time:               | 40 days         |                     |                            |
| Serial Number:         | FTX1716859F     |                     |                            |
| Contact Person:        |                 |                     |                            |

Figure 1-22 Device Details Page

Figure 1-23 View Log Info Page

| vtmp  | lastlog  | messages   | system  | vman.log  | iox    | messages.0  | vman.log0   | system.0   | _dm_L_0000   |                                       |
|-------|----------|------------|---------|-----------|--------|-------------|-------------|------------|--------------|---------------------------------------|
| Jun   | 2 20:38  | :04 P1020F | DB loca | 12.info I | 0x-ha[ | 1356]: src/ | /main.c::ma | in:359 - 3 | Starting     |                                       |
| Jun   | 2 20:38  | :04 P1020F | DB loca | 12.debug  | IOx-ha | [1356]: srd | /util/srv.  | c::srv_in: | it:427 - Cre | ating server socket: ioxhad_socket    |
| Jun   | 2 20:38  | :04 P1020F | DB loca | 12.debug  | IOx-ha | [1356]: sro | /util/srv.  | c::srv_in: | it_socket:36 | 8 - Socket creation successful        |
| Jun   | 2 20:38  | :04 P1020F | DB loca | 12.debug  | IOx-ha | [1356]: sro | /util/srv.  | c::srv_in: | it_socket:38 | 6 - Socket binding successful         |
| Jun   | 2 20:38  | :04 P1020F | DB loca | 12.debug  | IOx-ha | [1356]: srd | :/util/srv. | c::srv_in: | it_socket:39 | 2 - Listening on socket               |
| Jun   | 2 20:38  | :04 P1020F | DB loca | 12.info I | Ox-ha[ | 1356]: src/ | /isi/isi_cl | ient.c::is | i_client_co  | nnect:181 - Connecting to IOS.        |
| Jun   | 2 20:38  | :04 P1020F | DB loca | 12.debug  | IOx-ha | [1356]: srd | /isi/isi.c  | ::isi_con  | nect:136 - C | reating socket                        |
| Jun   | 2 20:38  | :04 P1020F | DB loca | 12.debug  | IOx-ha | [1356]: srd | /isi/isi.c  | ::isi_con  | nect:142 - C | onnecting                             |
| Jun   | 2 20:38  | :04 P1020F | DB loca | 12.debug  | IOx-ha | [1356]: srd | /isi/isi.c  | ::isi_send | _packet:55   | - Sending packet of length: 8, conten |
| t: 0  | 0 00 00  | 0B 00 00 0 | 00 00   |           |        |             |             |            |              |                                       |
| Jun   | 2 20:38  | :04 P1020F | DB loca | 12.debug  | IOx-ha | [1356]: sro | /isi/isi.c  | ::isi_send | _packet:69   | - Packet sent successfully: 8/8       |
| Jun   | 2 20:38  | :04 P1020F | DB loca | 12.debug  | IOx-ha | [1356]: sro | :/util/srv. | c::srv_sta | art:453 - Re | gistering server IO event handler     |
| Jun   | 2 20:38  | :04 P1020F | DB loca | 12.debug  | IOx-ha | [1356]: sro | :/isi/isi_c | lient.c::: | isi_client_e | v_cb:120 - IPC ev callback, event: 0x |
| 00000 | 0001     |            |         |           |        |             |             |            |              |                                       |
| Jun   | 2 20:38  | :04 P1020F | DB loca | 12.debug  | IOx-ha | [1356]: sro | :/isi/isi_c | lient.c::: | isi_client_e | v_cb:126 - Received read event for ip |
| c's 1 | Fd       |            |         |           |        |             |             |            |              |                                       |
| Jun   | 2 20:38  | :04 P1020F | DB loca | 12.debug  | IOx-ha | [1356]: sro | :/isi/isi_c | lient.c::: | isi_client_r | ead_out:287 - Number of byte received |
| : 8   |          |            |         |           |        |             |             |            |              |                                       |
| Jun   | 2 20:38  | :04 P1020F | DB loca | 12.debug  | IOx-ha | [1356]: sro | :/isi/isi_c | lient.c::: | isi_client_r | ead_out:307 - Received packet of leng |
| th: 8 | 8, conte | nt: 00 00  | 00 0B ( | 00 00 00  | ØE     |             |             |            |              |                                       |
| Jun   | 2 20:38  | :04 P1020F | DB loca | 12.debug  | IOx-ha | [1356]: sro | :/isi/isi_c | lient.c::: | isi_client_r | ead_out:308 - Done reading, expected: |
| 8, 1  | total re | ad: 8      |         |           |        |             |             |            |              |                                       |
| Jun   | 2 20:38  | :04 P1020F | DB loca | 12.debug  | IOx-ha | [1356]: sro | :/isi/isi_c | lient.c::: | isi_client_r | ead:379 - Got header of data to come  |

## **Tech Support Log**

This is the log file that you should share with the Cisco Technical Support Team. To generate Tech Support Log, follow these steps:

| Step 1 | Choose Devices.                                                                |
|--------|--------------------------------------------------------------------------------|
| Step 2 | Click on a Host Name. The Device Details page is displayed. Refer Figure 1-22. |
| Step 3 | Click on DOWNLOAD TECH SUPPORT LOGS.                                           |

## App Log

ſ

App Log lists the log information specific to Apps. This log file helps you identify and troubleshoot App specific issues.

To generate App Log, follow these steps:

Cisco IOx Fog Director User Guide

#### Step 1 Choose Devices.

**Step 2** Click on a Host Name. The Device Details page is displayed along with App information. Refer Figure 1-24.

**Step 3** Select the tab **App Log**. The App specific logs are displayed.

| Device Details - fog-mode       Toubleshooding         Host Information       Toubleshooding         Prote:       8443         Last the ard:       Siminates back         Up Time:       40 days         Contact Person:       Contact Person:         Image: Contact Person:       Contact Person:         Image: Contact Person:       Contact Person:                                                                                                    | Levice > for<br>leshooting Launch Local Manage<br>lect Debug Logs: Yes No<br>EWDEVICE LOGS DOWNLOAD TECH SUPPORT LOGS<br>EWDEVICE LOGS DOWNLOAD TECH SUPPORT LOGS<br>CPU : 55 shares<br>Memory : 256MB<br>App Type : VM                                                                                                    |
|----------------------------------------------------------------------------------------------------|----------------------------------------------------------------------------------------------------|
| Hot Information       Totalehoting         Instance:       Opprode         PAdtess:       10194.3197         Bartine:       4043         List Heard:       Sminutes back         List Heard:       Addaps         Bartine:       4049         Bartine:       4049         Bartine:       4049         Bartine:       7000000000000000000000000000000000000                                                                                                    | lect Debug Logs:            App Asks         EVDEVICE LOGS         DOWNLOAD TECH SUPPORT LOGS           EVDEVICE LOGS         DOWNLOAD TECH SUPPORT LOGS           App Asks         CPU         ::         55 shares           Memory         ::         256MB         App Type         ::           App Type         ::         VM |
| Hostname: fop:nde   IP Adress: 10.194.01.97   Port: 0443   Lastheard: Sninutes back   UP Time: 40 days   Serial Number: FTR31718659F   Context Person: Context Person:   App Info   Installed on: 10 July 2015 Last Ugrade: 10 July 2015 Version: 0.1 VM IP address: Obtain VM Details. App Downtime The following chart shows the state of the app on this device over the last month. Mouse over for details. App Consumption for percent   OPU Consumption for percent 7190   OPU Consumption for percent 7190 </td <td>leet Debug Logs: Yes No EW DEVICE LOGS DOWNLOAD TECH SUPPORT LOGS App Asks CPU : 55 shares Memory : 256MB App Type : VM Cny Week Month ption (in mb) Network Consumption (in bytes) 3000000</td>                                                                                                    | leet Debug Logs: Yes No EW DEVICE LOGS DOWNLOAD TECH SUPPORT LOGS App Asks CPU : 55 shares Memory : 256MB App Type : VM Cny Week Month ption (in mb) Network Consumption (in bytes) 3000000                                                                                                    |
| ip Address:       10194.31.97         Park:       9443         Last Head:       5 minutes back         Up Time:       40 days         Serial Number:       FDX1736857         Concert Person       Concert Person         App Name:       CovacsisApp         App Info       Installed on: 10 July 2015         Last Upgrade:       10 July 2015         Last Upgrade:       10 July 2015 <t< td=""><td>Leet Debug Logs:     Yes     No       EWDEVICE LOGS     DOWNLOAD TECH SUPPORT LOGS         App Asks       CPU     ::     55 shares       Memory     ::     25 6MB       App Type     :     VM</td></t<>                                                                                                    | Leet Debug Logs:     Yes     No       EWDEVICE LOGS     DOWNLOAD TECH SUPPORT LOGS         App Asks       CPU     ::     55 shares       Memory     ::     25 6MB       App Type     :     VM                                                                                                    |
| Part:       8443         Last Head:       Siminutes back         Up Time:       40 days         Serial Number:       FTX1756957         Contact Person:       Pap Info         Installed on: 10 July 2015       Pap Links         VMIP address: 0txain VM Details.       Pap Links         Image: Participand and the spont his device over the last month. Mouse over for details.       Pap Downtime         App Consumption       Pap Consumption (in percent)       Memory Consumption (in kb)       Disk Consumption (in minipant)         10       Pap Consumption (in percent)       Pap Consumption (in kb)       Disk Consumption (in minipant)         12       Pap Consumption (in percent)       Pap Consumption (in kb)       Disk Consumption (in minipant)         14 out 7 0000 002 000 000 000 000 000 000 000                                                                                                    | EWDEVICE LOOS DOWNLOAD TECH SUPPORT LOGS App Asks CPU : 55 shares Memory : 256MB App Type : VM Cuy Week Month uption (in mb) Network Consumption (in bytes) 3000000                                                                                                    |
| Last Heard: S minutes back<br>Up Time: 40days<br>Serial Number: FD0756855F<br>Contact Person:<br>App Name: CovacsisApp<br>App Info<br>Installed on: 10 July 2015<br>Version: 0.1<br>VM IP address: Obtain VM Details.<br>App Downtime<br>The following chart shows the state of the app on this device over the last month. Mouse over for details.<br>App Consumption<br>CPU Consumption dispercent)<br>CPU Consumption dispercent)<br>CPU Consumption dispercent<br>CPU Consumption dispercent<br>CPU Consumption disp               | App Asks       CPU     ::       S5 shares       Memory     ::       25 6MB       App Type     ::       VM                                                                                                    |
| Up Time:       40 days         Serial Number:       FTX1716859F         Contact Person:       App Info         Installed on: 10 July 2015       CPL         Last Upgrade: 10 July 2015       Version: 0.1         VMIP address: Obtain VM Details.       App Links         App Downtime       App Downtime         The following chart shows the state of the app on this device over the last month. Mouse over for details.         App Consumption                                                                                                    | App Asks         CPU       ::       55 shares         Memory       ::       256MB         App Type       ::       VM         Log       Week       Month         uption (in mb)       Network Consumption (in bytes)         9000000                                                                                                 |
| Serial Number:       FDX726899F         Contact Person:       App Name: CovacsisApp         App Name: CovacsisApp       App Links         App Info       App Links         Installed on: 10 July 2015       App Links         Version: 0.1       VM IP address: Obtain VM Details.         App Downtime       App Consumption (in percent)         CPU Consumption       Memory Consumption (in hb)         CPU Consumption (in percent)       The following chart shows the state of the app on this device over the last month. Mouse over for details.         App Long       Edit Configuration         App Long       Edit Configuration                                                                                                    | App Asks         CPU       ::       55 shares         Memory       ::       256MB         App Type       ::       VM         Log       Week       Month         uption (in mb)       Network Consumption (in bytes)         9000000                                                                                                 |
| Contact Person:<br>App Name: CovacsIsApp  App Info  Installed on: 10 July 2015 Last Upgrade: 10 July 2015 Version: 0.1 VM IP address: Obtain VM Details.  App Downtime  The following chart shows the state of the app on this device over the last month. Mouse over for details.  App Consumption  CPU Consumption  CPU                                                                                                    | App Asks         CPU       :       55 shares         Memory       :       256MB         App Type       :       VM         Losy Week Month         Network Consumption (in bytes)         S000000                                                                                                    |
| App Name: CovacsisApp         App Info         Installed on: 10 July 2015         Last Upgrade: 10 July 2015         Version: 0.1         VM IP address: Obtain VM Details.         App Downtime         The following chart shows the state of the app on this device over the last month. Mouse over for details.         App Consumption         CPU Consumption         Image: CPU Consumption (in percent)         Memory Consumption (in kb)         Disk Consumption (in percent)         The following chart shows the state of the app on this device over the last month. Mouse over for details.         App Consumption         Image: CPU Consumption (in percent)         The following chart shows the state of the app on this device over the last month. Mouse over for details.         App Consumption         Image: CPU Consumption (in percent)         The following chart shows the state of the app on this device over the last month. Mouse over for details.         App Log       Edit Configuration         Image: CPU Consumption (in percent)       The following chart shows the state of the app on this device over the last month. Mouse over for details.         App Log       Edit Configuration         Image: CPU Consumption (in percent)       The following chart shows the state of the app on the opp on the opp on the opp on the opp on the opp on the opp on the opp on the opp on                                                                                                    | App Asks         CPU       ::       55 shares         Memory       ::       256MB         App Type       :       VM         Intervention       VM         User       Week       Month         Intervention       Network Consumption (in bytes)         9000000       Intervention                                                  |
| App Info       App Links       App CPL         Installed on: 10 July 2015       Last Upgrade: 10 July 2015       Last Upgrade: 10 July 2015         Version: 0.1       VM IP address: Obtain VM Details.       App Downtime         App Downtime       App Consumption (in percent)       Memory Consumption (in kb)       Disk Consumption (in metails.)         CPU Consumption       7190       7190       0       0       0         10       7190       7190       0       0       0       0         11       7190       7190       0       0       0       0       0       0       0       0       0       0       0       0       0       0       0       0       0       0       0       0       0       0       0       0       0       0       0       0       0       0       0       0       0       0       0       0       0       0       0       0       0       0       0       0       0       0       0       0       0       0       0       0       0       0       0       0       0       0       0       0       0       0       0       0       0       0       0                                                                                                           | App Asks         CPU       :       55 shares         Memory       :       256MB         App Type       :       VM         Losy Week Month         Network Consumption (in bytes)         S000000                                                                                                    |
| App Consumption<br>CPU Consumption<br>CPU Consumpt                                            | CPU : 55 shares<br>Memory : 256MB<br>App Type : VM<br>uption (in mb) Network Consumption (in bytes)<br>9000000                                                                                                    |
| Installed on: 10 July 2015<br>Last Upgrade: 10 July 2015<br>Version: 0.1<br>VM IP address: Obtain VM Details.       CPL<br>Mer         App Downtime       App Downtime         The following chart shows the state of the app on this device over the last month. Mouse over for details.       Disk Consumption (in kb)         CPU Consumption       7190<br>7180<br>7180<br>7190<br>14:007:000:0023:002:005:008:001:004:00       Disk Consumption (in mit)         CPU Consumption       7190<br>7190<br>7190<br>7190<br>7190<br>7190<br>7190<br>7190                                                                                                    | LPU : 55 shares<br>Memory : 256MB<br>App Type : VM<br>Loy Week Month<br>uption (in mb) Network Consumption (in bytes)<br>9000000                                                                                                    |
| Last Upgrade: 10 July 2015<br>Version: 0.1<br>VM IP address: Obtain VM Details.<br>App Downtime<br>The following chart shows the state of the app on this device over the last month. Mouse over for details.<br>App Consumption<br>CPU Consumption (in percent)<br>CPU Consumption (in percent)<br>CPU Consumption (in percent)<br>CPU Consumption (in percent)<br>CPU Consumption (in percent)<br>CPU Consumption (in percent)<br>CPU Consumption (in percent)                                                                                                    | Memory : 256MB<br>App Type : VM                                                                                                    |
| App Downtime The following chart shows the state of the app on this device over the last month. Mouse over for details.  App Consumption  CPU Consumption (in percent)  CPU Consumption (in percent)  CPU Consumption  CPU Consumption                                                                                                    | App Type : VM                                                                                                    |
| App Downtime<br>The following chart shows the state of the app on this device over the last month. Mouse over for details.<br>App Consumption<br>CPU Consumption (in percent)<br>CPU Consumption (in percent)<br>CPU Consumption (                         | Lay Week Month uption (in mb) Network Consumption (in bytes) 9000000                                                                                                    |
| App Downtime<br>The following chart shows the state of the app on this device over the last month. Mouse over for details.<br>App Consumption<br>CPU Consumption (in percent)<br>CPU Consumption (in percent)<br>CPU Consumption (in percent)<br>CPU Consumption (in percent)<br>CPU Consumption (in percent)<br>CPU Consumption (in kb)<br>CPU Consumption (in kb)<br>CPU Con | Lay Week Month uption (in mb) Network Consumption (in bytes) 9000000                                                                                                    |
| App Consumption         Memory Consumption (in kb)         Disk Consumption (in mb)           12         0         0         0         0         0         0         0         0         0         0         0         0         0         0         0         0         0         0         0         0         0         0         0         0         0         0         0         0         0         0         0         0         0         0         0         0         0         0         0         0         0         0         0         0         0         0         0         0         0         0         0         0         0         0         0         0         0         0         0         0         0         0         0         0         0         0         0         0         0         0         0         0         0         0         0         0         0         0         0         0         0         0         0         0         0         0         0         0         0         0         0         0         0         0         0         0         0         0         0 </th <th>Lay Week Month uption (in mb) Network Consumption (in bytes)</th>                                                                                                    | Lay Week Month uption (in mb) Network Consumption (in bytes)                                                                                                    |
| CPU Consumption (in percent)         Memory Consumption (in kb)         Disk Consumption (in mill)           12         7150         7150         7150           6         7150         7150         80           7150         7150         7150           7150         7150         7150           7100         7100         7100           7110         7110         14.007.000.003.0002.005.008.001.004.000           14:007.000.003.0002.005.008.001.004.000         14:007.000.003.0002.005.008.001.004.000                                                                                                    | nption (in mb) Network Consumption (in bytes) 9000000 8000000                                                                                                    |
| 12         7190         7190         12           10         0         0         0         0         0         0         0         0         0         0         0         0         0         0         0         0         0         0         0         0         0         0         0         0         0         0         0         0         0         0         0         0         0         0         0         0         0         0         0         0         0         0         0         0         0         0         0         0         0         0         0         0         0         0         0         0         0         0         0         0         0         0         0         0         0         0         0         0         0         0         0         0         0         0         0         0         0         0         0         0         0         0         0         0         0         0         0         0         0         0         0         0         0         0         0         0         0         0         0         0                                                                                                             | 800000                                                                                                    |
| App Log         Edit Configuration                                                                                                    |                                                                                                    |
| 6         7150         0         0         0         0           4         7130         0         0         0         0         0         0           1         1         0         0         0         0         0         0         0         0         0         0         0         0         0         0         0         0         0         0         0         0         0         0         0         0         0         0         0         0         0         0         0         0         0         0         0         0         0         0         0         0         0         0         0         0         0         0         0         0         0         0         0         0         0         0         0         0         0         0         0         0         0         0         0         0         0         0         0         0         0         0         0         0         0         0         0         0         0         0         0         0         0         0         0         0         0         0         0         0         0 </td <td>7000000<br/>6000000</td>                                                                                                    | 7000000<br>6000000                                                                                                    |
| 4 2 0 1 1 2 0 1 0 0 1 0 0 1 0 0 1 0 0 1 0 0 1 0 0 1 0 0 1 0 0 1 0 0 1 0 0 1 0 0 1 0 0 1 0 0 1 0 0 1 0 0 1 0 0 1 0 0 1 0 0 1 0 0 1 0 0 1 0 0 0 0 0 0 0 0 0 0 0 0 0 0 0 0 0 0 0 0                                                                                                    | 5000000 4000000                                                                                                    |
| 2 0 0 0 0 0 0 0 0 0 0 0 0 0 0 0 0 0 0 0                                                                                                    | 3000000 -                                                                                                    |
| 14:097:000:003:000:2005:000:001:094:00         14:097:000:003:000:2005:000:001:094:00         14:007:000:003:000:2005:000:001           App Log         Edit Configuration         Edit Configuration                                                                                                    | 1000000                                                                                                    |
| AppLog Edit Configuration                                                                                                    | :005:008:001:004:00 14:007:020:028:002:005:008:001:004:                                                                                                    |
|                                                                                                    |                                                                                                    |
|                                                                                                    | Refresh                                                                                                    |
|                                                                                                    |                                                                                                    |

Figure 1-24 App Log Page

You can also access App Log files by selecting Monitoring Page -> View Detail -> App Log.

## **Frequently Asked Questions**

I have a device with an App already installed on it. This App is installed using Fog Director. How do I ensure that the App does not go to unmanaged state when I add the device to Fog Director?

- **Step 1** Before you add the device to Fog Director, add the App to the Fog Director's App repository.
- **Step 2** After you add the App successfully, add the device to Fog Director. Inventory collection from the device will keep the App package in local App repository in sync with the installed App.

I have a device with an App already installed on it. This App is not installed using Fog Director. How do I ensure that the App does not go to unmanaged state when I add the device to Fog Director?

- **Step 1** Uninstall the App from the device using Cisco IOx-client or Cisco IOx Local Manager.
- **Step 2** Add the App and device into Fog Director.
- **Step 3** After you add the App and Device, install the App on the device using Fog Director.

I have an unmanaged App in the local App repository and I want to make this App manageable. How do I do it?

- **Step 1** Uninstall the unmanaged App from all devices. If you do not want to uninstall, you can delete the device from the Fog Director.
- **Step 2** Remove the App from the installed App section.
- **Step 3** Add this App to Local App Repository.
- **Step 4** Install it on the device from where it is uninstalled.

## Caveats

Caveats describe unexpected behavior in Cisco IOx Fog Director.

### **Open Caveats**

Table 1-2 lists the caveats that are open in Cisco IOx Fog Director Version 1.0:

| Bug ID     | Summary                                                                                                    |
|------------|----------------------------------------------------------------------------------------------------|
| CSCuv95217 | <b>Symptom:</b> Device refresh removed the device from the re-try list of the App.                                                                          |
|            | <b>Condition:</b> Some devices are in the failed installation list of an App. Doing a refresh removes these devices from the re-try failed list of the App. |
|            | <b>Workaround</b> : Reinstall the App using the regular App installation flow.                                                                              |
| CSCus58287 | <b>Symptom:</b> User not able to see health section in Installation summary of the device inventory table.                                                  |
|            | Condition: When Firefox is used.                                                                                                    |
|            | Workaround: Use Google Chrome browser.                                                                                                    |
| CSCuw00979 | <b>Symptom:</b> User not able to see Username and Password dialogue box unless the user scrolls down to bottom of the Login page.                           |
|            | Condition: When user session expires.                                                                                                    |
|            | <b>Workaround</b> : Click Logout button or scroll down to bottom of the Login page.                                                                         |
| CSCuw08794 | <b>Symptom:</b> User not able to see Apps and Devices added to Fog Director.                                                                                |
|            | Condition: When user PC network goes down.                                                                                                    |
|            | Workaround: Refresh the page.                                                                                                    |

Table 1-2 Open Caveats in Version 1.0

## **Related Documentation**

In addition to this document, the Cisco IOx documentation set includes the following documents:

- Cisco 800 Series Integrated Services Routers Software Configuration Guide
- Cisco Data in Motion Application Programming Interface Reference Guide

## **Obtaining Documentation and Submitting a Service Request**

For information on obtaining documentation, using the Cisco Bug Search Tool (BST), submitting a service request, and gathering additional information, see *What's New in Cisco Product Documentation* at: http://www.cisco.com/c/en/us/td/docs/general/whatsnew/whatsnew.html.

Subscribe to *What's New in Cisco Product Documentation*, which lists all new and revised Cisco technical documentation, as an RSS feed and deliver content directly to your desktop using a reader application. The RSS feeds are a free service.

Cisco and the Cisco logo are trademarks or registered trademarks of Cisco and/or its affiliates in the U.S. and other countries. To view a list of Cisco trademarks, go to this URL: www.cisco.com/go/trademarks. Third-party trademarks mentioned are the property of their respective owners. The use of the word partner does not imply a partnership relationship between Cisco and any other company. (1110R)

Γ

Caveats

1